Pursuant to N.J.A.C. 7:15-2.4(a)9, existing and permitted have been posted on Data Miner at <a href="https://www13.state.nj.us/DataMiner">https://www13.state.nj.us/DataMiner</a>.

## Instructions to access: 1) Select: Search By Category

- 2) Select: NJPDES Permitting Program, Submit;
- 3) Scroll to bottom of the page to **WQ MANAGEMENT PLANNING (2)**
- 4) Select OWRMC DMR Data For Discharge Category A, ASC, and B or
- OWRMC DMR Data For Discharge Category GW 5) Enter *End Date,* Select *County,* Uncheck *"View Report by Pages",*

## Submit

## 6) Select Details.

If a permitted facility is missing check with the applicable permitting program to make sure the facility is active and has DMR data.